## Ovid全新的檢索介面-OvidSP

從10月起,常用本館MEDLINE、CINAHL等資料庫的讀者,應該已經發現檢索畫面的 左上方多了「Try OvidSP」的選項,此即Ovid系列資料庫所推出的全新檢索介面。(如圖 1)

|                                                                                                    |                                 |                  | Saved Searches, We            |
|----------------------------------------------------------------------------------------------------|---------------------------------|------------------|-------------------------------|
|                                                                                                    |                                 |                  | Personal Acco                 |
| deal could webshareful use is re-eased and 100s.                                                                                                    |                                 |                  |                               |
|                                                                                                    |                                 |                  |                               |
| suit Annual Find Citation Search Tools                                                                                                    | Search Fields Ovid S            | unitar .         |                               |
| and a state of the state of the | the second second               |                  |                               |
|                                                                                                    |                                 | Search a-        | OvidSP Tip                    |
| Oheck Spelling 📋 Include Related Terms                                                                                                    | Add Related Terms in Search Aid |                  |                               |
| Limits (Cirk to close)                                                                                                    |                                 |                  |                               |
| Full Text                                                                                                    | Humans                          | Coglish Language | provides the option to expand |
| Review Articles                                                                                                    | Abstracts                       | Latest Update    | search term.                  |
| Core Clinical Journals (ABM)                                                                                                    |                                 |                  |                               |
| Addression Verse - W - W                                                                                                    |                                 |                  |                               |
|                                                                                                    |                                 |                  |                               |
| Additional Lonins                                                                                                    |                                 |                  |                               |
|                                                                                                    |                                 |                  |                               |
| <ul> <li>Separch Pressery (Conservines) (Click to espand</li> </ul>                                                                                                    | 0                               | View Seved       |                               |

圖1: OvidSP檢索畫面首頁

在此環境下,使用者可以任意切換習慣的檢索方式。若您是一般或新手使用者,可從「Basic Search」開始;若您是館員或想找尋特定文獻,建議從「Find Citation」著手; 若您習慣使用MeSH或需使用專業標題詞進行查詢的研究人員,利用「Search Tools」準沒 錯;如果您是資深的使用者或檢索專家,需選擇適合的欄位以查詢所需的資訊的話,就點選 「Search Fields」;又如果您還是習慣使用原來的檢索介面,就請點選「Ovid Syntax」囉!

透過此一檢索平台,您可檢索及使用本館所有購置於Ovid介面的資料庫、電子期刊與 電子書。且在保持檢索的精確度與延展性的前提下,Ovid系統將檢索流程簡化,不論是資料 庫、電子期刊或電子書,只需要輸入一個關鍵字、一段話、或是一個問句,均以自然語言的 全文查詢方式提供檢索服務,系統也會自動檢查拼字、提供關鍵字的同義詞或概念的延展查 詢。當然,所有原本Ovid介面的優質功能也都完全保留在OvidSP中,包括醫學標題自動比 對、支援布林邏輯、查詢特定文獻資料、檢索工具、限制功能選項依舊一應俱全。

在檢索結果部分,OvidSP亦主動進行分析,幫讀者歸納出其中前5個最相關的主題、發 表最多篇數的作者以及收錄最多相關文獻的期刊,以協助讀者可以快速的擷取到適合的文獻 資料;同時,不但可依關聯度來做排序,更可使用不同的欄位譬如作者、出版類型等作為檢 索結果排序的依據。

在個人化的設定上,只要您註冊並登入個人帳號(在舊Ovid介面的個人帳號/密碼均 會自動移轉至新介面),除可享用原本提供的儲存檢索策略及自動寄送更新資料至所設定的 E-mail信箱外,新介面更提供了Annotation閱讀筆記的功能(如圖2),可以製作個人甚至是 團體的筆記資料。此外,OvidSP不但提供搜尋介面,更提供一個可以分享知識的平台;同時 透過RSS的功能,隨時提供最新的資訊給讀者。

(23)

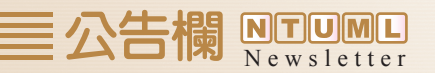

|          | Customize Display Reset Display Yew At Abstracts: Sort By: -                                                                                                    | * Results Per Pages 10 *                                                                          |
|----------|----------------------------------------------------------------------------------------------------|---------------------------------------------------------------------------------------------------|
|          | Results of your search: from 1 keep 1-3                                                                                                    |                                                                                                   |
|          | Viewing 1-3 of 3 Results                                                                                                    |                                                                                                   |
| Annotate | Freedman DM. Looker AC. Glung SC. Granderd BI. Prospective study of server vitamin     Dearder Schedung SC. Burg SC. Granderd BI. Prospective study of server vitamin     Dearder Schedung SC. Burg SC.     Direct Schedung SC.     Direct Schedung SC.     Direct Schedung SC.     Direct Schedung SC.     Direct Schedung SC.     Direct Schedung SC.     Direct Schedung SC.     Direct Schedung SC.     Direct Schedung Schedung Schedung Schedung Schedung Schedung Schedung     Direct Schedung Schedung Schedun | Abstract     Complete Reference     Library Holdings     Document Delivery     Internet Resources |
|          | 2. Dents CD. Dwyer JT. The "sumbline vitamin": benefits beyond boneficerment].     [Comment. Editorial Journal of the National Cancer Institute. 9921/J:1503-5, 2007 Nov 7.     Us 17971523     Authors Ptal Heme     Dave, Cmig G. Dwyer, Johanna T.     Q. Find Similar   DCFInd Citing Articles                                                                                                    | Complete Reference     Library Holdings     Document Delivery     Internet Resources              |
|          |                                                                                                    |                                                                                                   |

目前預計在2008年2月4日全球同步轉換成Ovid新平台--Ovid SP,本館亦會舉辦Ovid SP 使用者教育訓練,屆時歡迎大家踴躍參加。

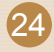